سوالات متداول کتابخانه دیجیتال کتابخانه مرکزی، مرکز اسناد و موزه دانشگاه شهید بهشتی

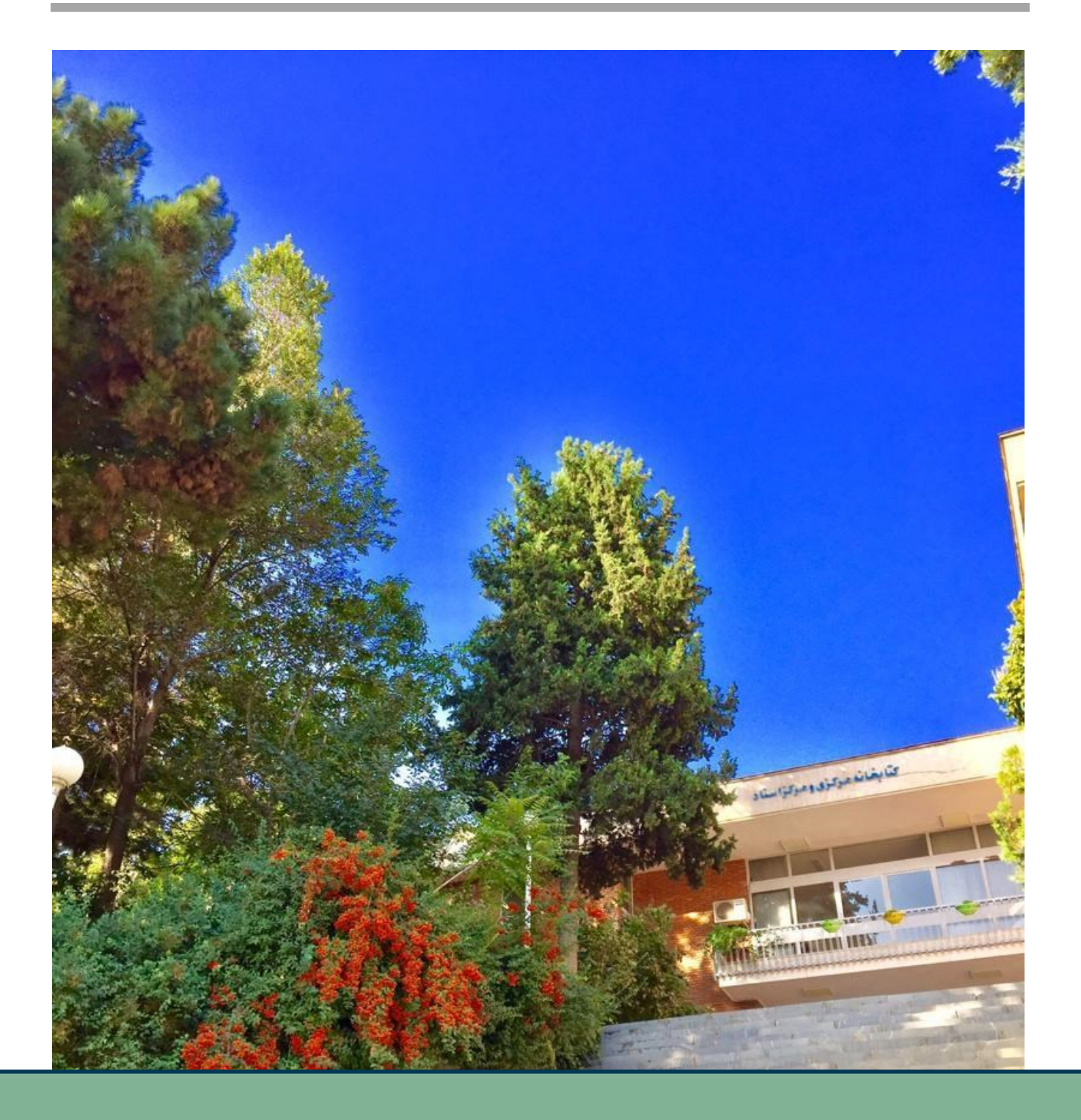

كتابخانه ديجيتال

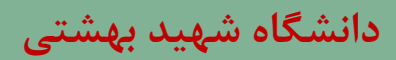

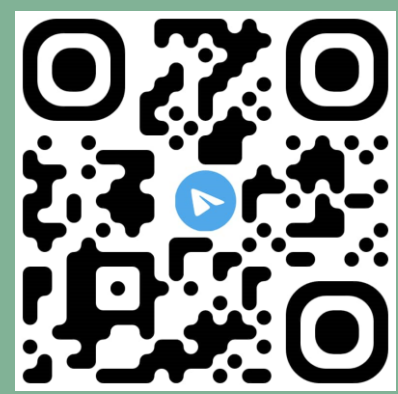

سوالات متداول <mark>کتابخانه دیجیتال</mark> کتابخانه مرکزی، مرکز اسناد و موزه دانشگاه شهید بهشتی

موقعیت مکانی

کتابخانه دیجیتال دانشگاه شهید بهشتی در کجا واقع شده است؟

تهران، اوین، میدان شهید شهریاری، دانشگاه شهید بهشتی، کتابخانه مرکزی، مرکز اسناد و موزه، طبقه دوم، بخش دیجیتال راههای ار تباطی

جهت ارتباط با بخش دیجیتال با چه شمارهای می توانم تماس بگیرم؟
 ۲۹۹۰۳۲۰۴

مجموعه كتابخانه ديجيتال

کتابخانه دیجیتال دانشگاه شهید بهشتی چه میزان منبع را در مجموعه خود دارد؟

در حال حاضر بیش از صد هزار کتاب الکترونیکی

• منابع الكترونيكي كتابخانه ديجيتال از چه نوع منابعي هستند؟

در حال حاضر کتابهای الکترونیکی لاتین

منابع الكترونيكي كتابخانه ديجيتال بر چه اساسي تامين شده است؟

منابع الکترونیکی موجود در کتابخانه دیجیتال با توجه به رشته،گرایش و مقاطع موجود در دانشگاه شهید بهشتی و بر اساس نیاز اطلاعاتی کاربران گردآوری شده است.

## نحوه سازماندهي كتابخانه ديجيتال

کتابهای الکترونیکی کتابخانه دیجیتال دانشگاه شهید بهشتی به چه صورت سازماندهی شدهاند؟

دقیقا همانند کتابهای چاپی، سعی بر آن بوده است تمامی اطلاعات کتابشناختی منبع "جهت بالا رفتن آیتمهای جستجو برای استفاده کاربران" در فهرست نویسی منابع لحاظ شود. سوالات متداول كتابخانه ديجيتال

کتابخانه مرکزی، مرکز اسناد و موزه دانشگاه شهید بهشتی

نحوه جستجو و مشاهده منابع كتابخانه ديجيتال

- منابع الكترونيكى كتابخانه به چه صورت قابل جستجو مىباشد؟
- **۱.** در ابتدا وارد پورتال کتابخانه آذرسا به آدرس <u>https://centlib.sbu.ac.ir/</u> شوید.

| + × كتابخانه ديجيتال – يورتال كتابخانه آد                     |                                                                                                    |                                 | o – o ×                                                                                                    |
|---------------------------------------------------------------|----------------------------------------------------------------------------------------------------|---------------------------------|----------------------------------------------------------------------------------------------------|
| $\leftarrow$ $\rightarrow$ $C$ $\triangleq$ centlib.sbu.ac.ir |                                                                                                    |                                 | ®i ☆ 🚥 i                                                                                                    |
| ستجو ~ ورود ~                                                 | صفحه اصلی درباره ما درگاه های ج                                                                                 | بــخانه آذرســــا               |                                                                                                    |
|                                                               |                                                                                                    | ی همه منابع 😫 کتاب 🖶 پایان نامه | and the second second sec |
|                                                               | م المعادية المعادية المعادية المعادية المعادية المعادية المعادية المعادية المعادية المعادية المعادية المعادية ا | 🗆 قابل دیجیتانی دارد            |                                                                                                    |
|                                                               |                                                                                                    |                                 |                                                                                                    |
| 293                                                           | Ē                                                                                                    |                                 |                                                                                                    |
| تیت نام کتابخانه                                              | رویداد ها                                                                                                    | تازه ها                         | بانک های اطلاعاتی                                                                                                    |
| 📖 آرشيو اخيار                                                 |                                                                                                    |                                 | شنبه ۱۸ اردیبهشت ۱۳۰۰ ا                                                                                                    |
|                                                               |                                                                                                    |                                 | آخرین اخبار آموزش پورتال آذرسا مهر ۲. ۱۳۹۹                                                                                                    |
|                                                               |                                                                                                    | XII                             | Activate Windows<br>Go to Setting: to activate Windows.                                                                                                    |

۲. سپس از قسمت ورود، ورود کاربر را انتخاب نمایید. (با یوزر و پسورد خودتان وارد پورتال شوید)

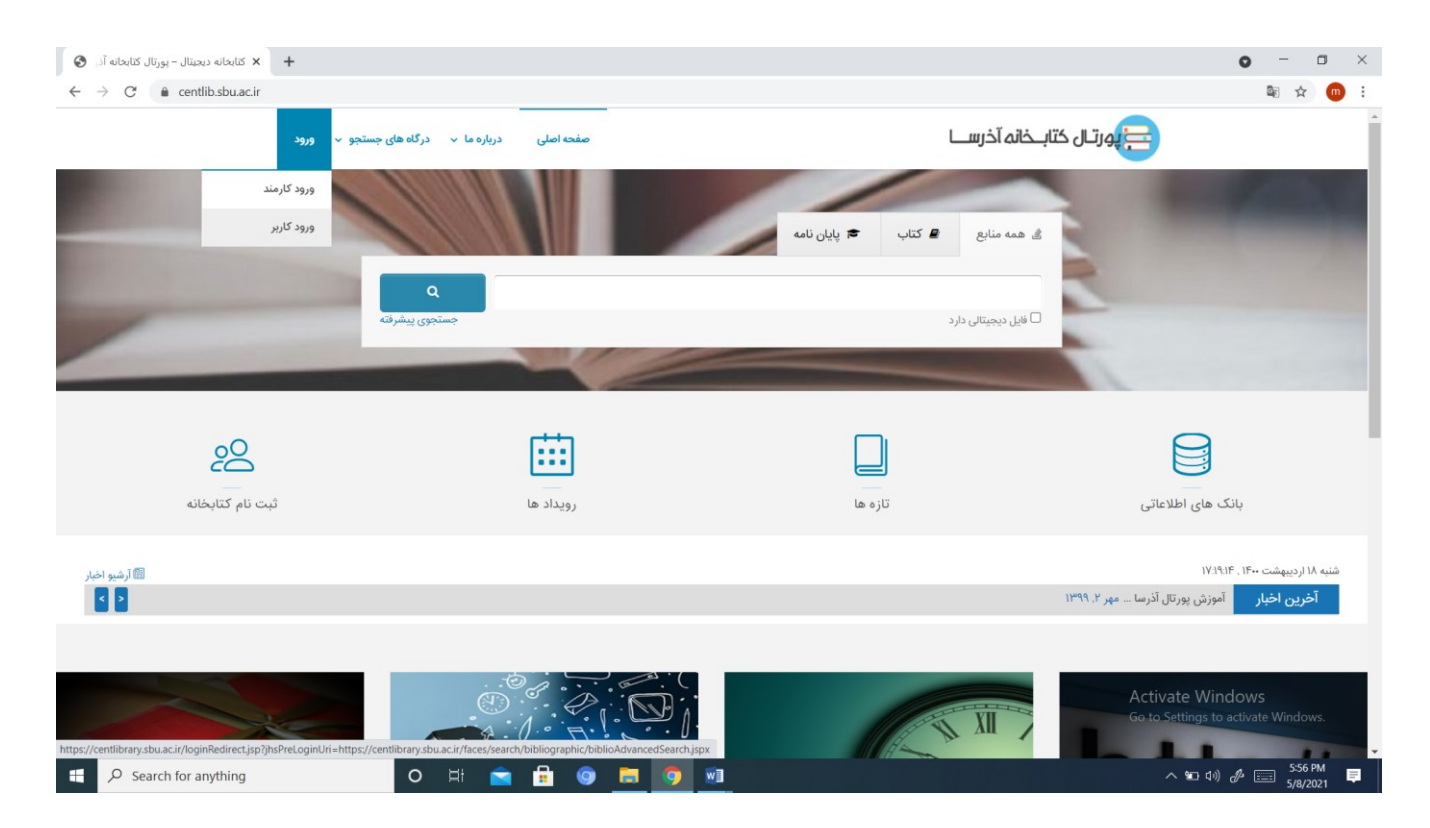

سوالات متداول كتابخانه ديجيتال

کتابخانه مرکزی، مرکز اسناد و موزه دانشگاه شهید بهشتی

| ورود                                                             | × +                                                                                             | o - a ×                                                 |
|------------------------------------------------------------------|-------------------------------------------------------------------------------------------------|---------------------------------------------------------|
| $\leftrightarrow$ $\rightarrow$ C $\hat{\bullet}$ centlibrary.st | u.ac.ir/faces/login.jspx                                                                        | 🕸 🖈 🔟 E                                                 |
|                                                                  | درگاههای جستجو <b>۲</b> پرسش و پاسخ <b>۲</b> پروفایل مریم انصاری <b>۲</b> خروج کتابخانه و آرشیو | <ul> <li>کتابخانه دانشگاه شهید بهشتی</li> </ul>         |
| H                                                                | III FIREISA                                                                                     | TIT                                                     |
|                                                                  | ورود به سیستم<br>ه<br>ه<br>به آیا کلمه مور خود را فراموش گرده اید؟<br>گانت نام جدید             |                                                         |
|                                                                  |                                                                                                 | Activate Windows<br>Go to Settings to activate Windows. |
| E $\rho$ Search for anything                                     | O # 🔤 🧰 🎯 🔁 🕺                                                                                   |                                                         |

<sup>۳</sup>. سپس وارد پروفایلتان می شوید. در این قسمت از منوی درگاههای جستجو وارد گزینه مدارک، سپس

|                                       |                                                        |                                                             | ···2                                                                                                    |                               |
|---------------------------------------|--------------------------------------------------------|-------------------------------------------------------------|----------------------------------------------------------------------------------------------------|-------------------------------|
| 🗙 صفحه اصلی - کتابخانه دانشگاه ش      | +                                                      |                                                             |                                                                                                    | o – a                         |
| C                                     | ac.ir/faces/home.jspx                                  |                                                             |                                                                                                    | on 🌆 🕁                        |
|                                       | ی و پاسخ ▼ پروفایل مریم انصاری ▼ خروج کتابخانه و آرشیو | درگاههای جستجو 🔻 پرسش                                       | کتابخانه دانشگاه شهید بهشتی                                                                                      | ſ                             |
|                                       | جستجوى پيشرفته                                         | مدارک ▼                                                     | A Contraction                                                                                                    |                               |
|                                       | مرور                                                   | مستندات 🔻                                                   |                                                                                                    |                               |
|                                       | جستجو در سایر کتابخانه ها                              | منابع ديجيتال                                               |                                                                                                    |                               |
|                                       |                                                        |                                                             | ~~~~~~~~~~~~~~~~~~~~~~~~~~~~~~~~~~~~~~~                                                                          |                               |
|                                       |                                                        | نمام متن                                                    |                                                                                                    |                               |
|                                       |                                                        | اصطلاحنامه                                                  |                                                                                                    |                               |
|                                       |                                                        |                                                             | and the second second second second second second second second second second second second second second second |                               |
|                                       | جستجو                                                  |                                                             | مورد جسنجو را وارد نمایید                                                                                        |                               |
|                                       |                                                        |                                                             |                                                                                                    |                               |
|                                       | راهثما                                                 | ساير عمليات                                                 | موجودی                                                                                                    |                               |
|                                       | <ul> <li>راهنما ثبت نام</li> </ul>                     | <sup>ی</sup> تمام متن                                       | ▲ 222085 : 222085                                                                                                |                               |
|                                       | <ul> <li>راهنما عضویت</li> </ul>                       | ۵ گالری                                                     | ¤ كتاب فارسى : 123128                                                                                            |                               |
|                                       | <ul> <li>راهنما جستجو</li> </ul>                       | ۵ کتابخانه شخصی                                             | ¤ پايان نامه فارسی : 35811                                                                                       |                               |
|                                       | <ul> <li>راهنما کتابخانه شخصی</li> </ul>               | ¤ پرسش و پاسخ                                               | ٥ پيايند لاتين : 2954                                                                                            |                               |
|                                       |                                                        |                                                             | ∝ پیایند فارسی : 2497                                                                                            |                               |
|                                       |                                                        |                                                             | ت استاد م مدارک بقارس ۲۰ ۱۹۹۵                                                                                    |                               |
|                                       |                                                        |                                                             |                                                                                                    |                               |
|                                       |                                                        |                                                             |                                                                                                    |                               |
|                                       | ر کتابخانه                                             | خط مشی دسترسی درباره ما پرسش از کتابدار اطلاعات آماری       | کالری<br>Activ                                                                                                   | ate Windows                   |
|                                       |                                                        |                                                             |                                                                                                    | settings to activate Windows. |
|                                       |                                                        | Design & Developed by                                       |                                                                                                    |                               |
| ntlibrary.sbu.ac.ir/faces/search/bibl | liographic/biblioAdvancedSearch.jspx                   | لي Design & Developed by<br>لفنوا المالي Pars Azarakhsh Co. |                                                                                                    |                               |

جستجوی پیشرفته شوید.

کتابخانه مرکزی، مرکز اسناد و موزه دانشگاه شهید بهشتی

۴. در این قسمت می توانید، به جستجوی نویسنده، کلیدواژه، موضوع، عنوان، سال نشر و غیره (منبع الکترونیکی مورد نظر) بپردازید. نکته قابل توجه: لطفا جهت محدود نمودن جستجوی خود به منابع الکترونیکی حتما تیک منابع دیجیتال را فعال نمایید (مطابق تصویر مورد نظر)

| د جستجو - کتابخانه دانشگاه شهید بهت 🕄                | × +                    |                                                    |                                                                          |                                 |                                    |                                               |                                                          | • - • ×           |
|------------------------------------------------------|------------------------|----------------------------------------------------|--------------------------------------------------------------------------|---------------------------------|------------------------------------|-----------------------------------------------|----------------------------------------------------------|-------------------|
| $\leftrightarrow$ $\rightarrow$ C $$ centlibrary.sbu | u.ac.ir/faces/search/b | o <mark>ibl</mark> iographic/b                     | iblioAdvancedSearch.jspx                                                 |                                 |                                    |                                               |                                                          | ≋ ☆ 💿 :           |
|                                                      | نانه و آرشیو راهنما    | خروج كتابخ                                         | مش و پاسخ <b>۲</b> پروفایل مریم انصاری <del>۲</del>                      | بستجو ۲ پر                      | درگاههای ج                         | ، شهید بهشتی                                  | كتابخانه دانشگاه                                         | A                 |
| IT                                                   |                        | 1                                                  | 1 m                                                                      | 1                               | 121                                |                                               | I                                                        |                   |
|                                                      |                        |                                                    |                                                                          |                                 |                                    |                                               | <b>Q</b> جستجو مدارک                                     |                   |
|                                                      | •<br>•<br>•            | اختار واژه(ها)<br>اختار واژه(ها)<br>اختار واژه(ها) |                                                                          |                                 | managment                          | وارد ب<br>وارد ب<br>وارد ب<br>نما <u>نی</u> د | جستجو در همه ه<br>و ۷ همه ه<br>و ۷ همه م<br>مراکز انتخاب |                   |
|                                                      |                        | v                                                  | انتخاب نمایید<br>انتخاب نمایید<br>انتخاب کنید<br>موجودی 💟 منابع دیجیتالی | نام عام مواد<br>زبان<br>سال نشر |                                    | انتخاب نمایید<br>انتخاب نمایید<br>همه موارد   | نوع ماده<br>محل نگهداری<br>شناسه بازیایی<br>نوع رکورد    |                   |
|                                                      | پاک کی 🏈               | جستجو 🔍                                            |                                                                          |                                 |                                    |                                               | تاريخچه جستجو<br>Activate Win                            | idows             |
|                                                      |                        |                                                    | هنما اطلاعات آماری کتابخانه                                              | ش از کتابدار را                 | گالری خط مشی دسترسی درباره ما پرسد |                                               | Go to Settings to                                        | activate Windows. |
| Search for anything                                  |                        |                                                    | H 🚖 🔒 🎯 🧮                                                                | Eng العربی                      | فارسی ( اهار<br>]                  |                                               | へ 雪 (1))                                                 |                   |

۵. سپس بر روی منبع الکترونیکی مورد نظرتان کلیک نمایید.

| C   centlibrary.sb               | ac.ir/taces/search/bibliographic/biblioBrietView.jspx?_afPfm=-b740p0ty0                                                                     |                        |                              |     |                               | See 1¢r                  |
|----------------------------------|----------------------------------------------------------------------------------------------------|------------------------|------------------------------|-----|-------------------------------|--------------------------|
|                                  | managmen:) (و) (انحافت:دارد)   نام پایداه : سرور مردزی   ن <b>عداد نبایج : ۳ ردورد از ۳۲س۳۱۸ ردورد</b>                                      | : (همه موارد(ت         | مورد جسنجو                   |     | 🔍 🕥 جستجوی جدید 💿 پالایش      |                          |
|                                  |                                                                                                    |                        | تعداد رکوردها 🖌 🗸            |     | نوع مدرک                      |                          |
|                                  | دی 🛩 9 مرتب نشد 🛩 صعودی 🛩 انجام                                                                                                    | yawo 🗸                 | مرتب سازی بر اساس رتبه       | (٢) | كتاب لاتين                    |                          |
|                                  |                                                                                                    | 0                      | انتخاب: تمامی موارد   هیچکدا | (7) | بابان نامه فارسی              |                          |
|                                  | [4.6                                                                                                    | 😰 [پایان نا            | 1. 🗌                         | *   | 0-)                           |                          |
|                                  | بررسي موجوديت (PMO ( project managment office تعيين چالشهاي پيادمسازي و ارائه مدلي براي پيادمسازي PMO در شرکتهاي<br>عضو انجمن مهندسي و ساخت | عنوان :                |                              |     | موضوعات مرتبط                 |                          |
|                                  | اربابي، هاني                                                                                                    | پديدآور :              |                              | (٢) | Sustainable development       |                          |
|                                  | شهید بهشتی- معماری و شهرسازی                                                                                                    | ناشر :                 |                              | (٢) | .Tourism - Management         |                          |
|                                  |                                                                                                    | شماره راهنما           |                              | (٢) | Environmental economics       |                          |
|                                  | دادستان سهید دیستی<br>افزودن به کتابخانه شخصی   پیوستها                                                                                     | مردر                   |                              | (٢) | Parks – Managment             |                          |
|                                  | [Electroni                                                                                                    | c book]                | 2                            | (٢) | Quality of life - Measurement |                          |
|                                  | Quality-of-life community indicators for parks, recreation and tourism management                                                           | عنوان :                |                              | (*) | Recreation areas - Management |                          |
|                                  | Budruk, Megha                                                                                                    | پديدآور :              |                              | *   |                               |                          |
|                                  | .c2011                                                                                                    | تاريخ نشر :            |                              |     | يديدآوران مرتبط               |                          |
|                                  | Springer                                                                                                    | ناشر :<br>شماره راهندا |                              | (*) | Phillips, Rhonda              |                          |
|                                  | دانشگاه شمید بهشتی                                                                                                    | مرکز (استان)           |                              | (٢) | Budruk, Megha                 |                          |
|                                  | افزودن به کتابخانه شخصی   پیوستها                                                                                                    |                        |                              | (٢) | edt                           |                          |
|                                  | [Electroni                                                                                                    | c book] 📖              |                              | (1) | کاشفحقیقی، محمدعلی            |                          |
|                                  | Quality-of-life community indicators for parks, recreation and tourism management                                                           | عنوان :                |                              | ()) | ر ضائبان، على                 |                          |
|                                  | Budruk, Megha                                                                                                    | پديدآور :              |                              | ()) | نظرى باحد                     |                          |
|                                  | .c2011                                                                                                    | تاريخ نشر :            |                              | *   |                               |                          |
|                                  | Springer                                                                                                    | ناشر:<br>شدا ماما      | ئاھر :<br>م                  |     | ناشران مرتبط                  |                          |
|                                  | دانشگاه شهید بهشتی                                                                                                    | مرکز :                 |                              | 122 | Activate                      | Windows                  |
|                                  | افزودن به کتابخانه شخصی   پیوستها                                                                                                    |                        |                              |     | Go to Setti                   | ngs to activate Windows. |
| library shu ac ir/faces/search/h | bliographic/hiblioBrie/View ispy? afPfm=-b740n0t                                                                                            | n abbi 💼               |                              | (1) | شهید بهشتی- مدیریت و حسابداری |                          |

کتابخانه مرکزی، مرکز اسناد و موزه دانشگاه شهید بهشتی

۶. در این قسمت می توانید اطلاعات کتابشناختی منبع مورد نظر و فایل دیجیتال آن را مشاهده نمایید.

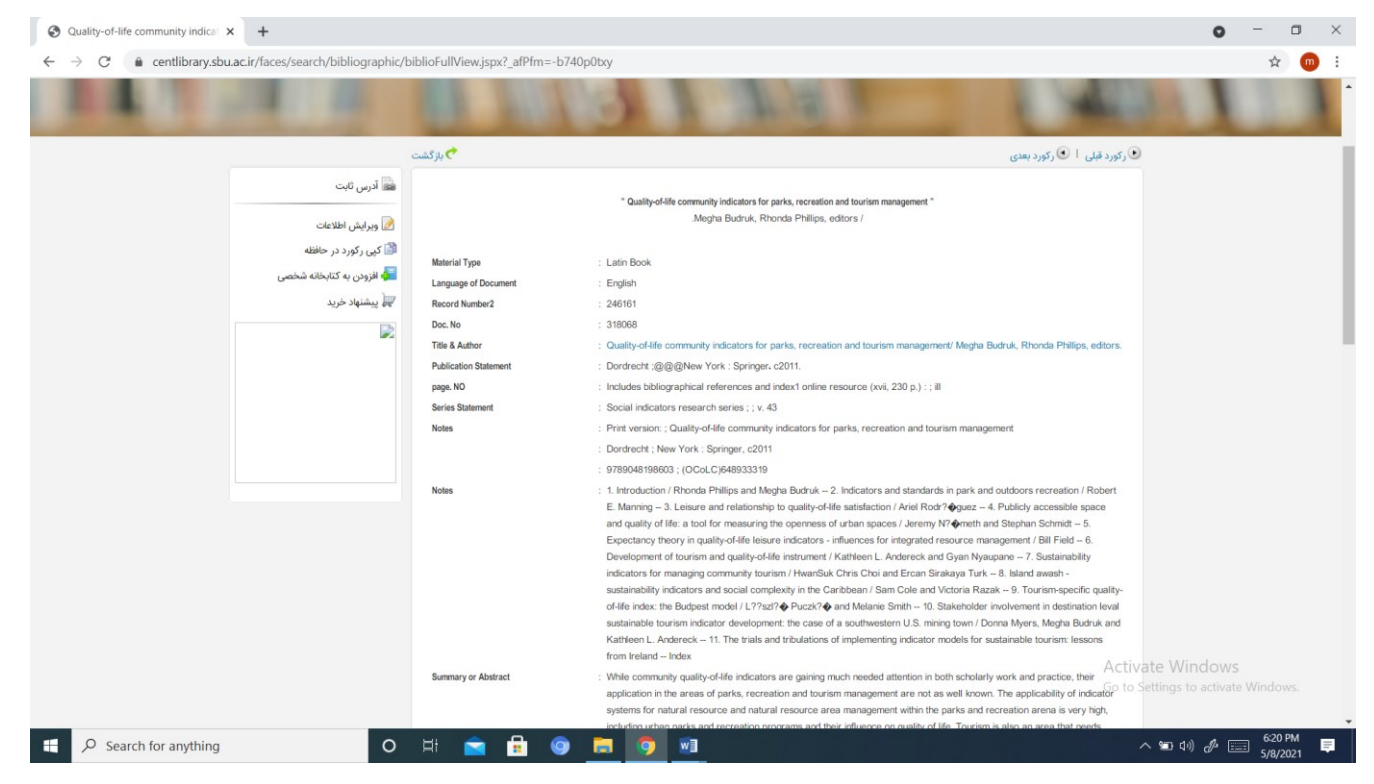

## ۷. جهت مشاهده فایل الکترونیکی منبع مورد نظر بر روی نمایش کلیک نمایید.

| Quality-of-life community indice:  +                                                                                                    |                                                                               | • - • ×                      |
|----------------------------------------------------------------------------------------------------|-------------------------------------------------------------------------------|------------------------------|
| $\leftarrow \  \   \rightarrow \  \   C  ( \  \   action control of a centlibrary.sbu.ac.ir/faces/search/bibliographic/biblioFullView.jspx?_afPfm$ | n=-b740p0txq                                                                  | 🖈 🕐 :                        |
| Subject<br>Subject<br>added entry                                                                                                    | : Recreation areas – Management<br>: Tourism – Management.<br>: Budruk, Megha |                              |
| Date and Hour of Consultation                                                                                                    | : edt<br>: Philips, Rhonda<br>: edt<br>and Access                             |                              |
|                                                                                                    |                                                                               | يبوستها                      |
|                                                                                                    | Quality-of-life community indicators for parks, recreatio                     | عنوان :                      |
|                                                                                                    | میں میں میں میں میں میں میں میں میں میں                                       | نم قایل :<br>نوع عام محتوا : |
|                                                                                                    | متن<br>application/octet-stream                                               | نوع مادہ :<br>فمت :          |
|                                                                                                    | MB 5.44                                                                       |                              |
| تمایش   🋐 تمایش مشخصات                                                                                                    | ia) 85                                                                        | عرض :                        |
|                                                                                                    | 85                                                                            | طول :                        |
|                                                                                                    |                                                                               |                              |
|                                                                                                    |                                                                               | نظرسنجى                      |
|                                                                                                    |                                                                               | نظرسنجى منابع                |
|                                                                                                    | ن فايلهای ديجيتال چگونه است؟                                                  | 1 - كيفيت نمايش ا            |
|                                                                                                    | ۱. عالی                                                                       |                              |
|                                                                                                    | 2 خوب                                                                         |                              |
|                                                                                                    | . متوسط                                                                       | Activate Windows             |
|                                                                                                    | ٨ ضعيف                                                                        |                              |
| 🖬 🔎 Search for anything 🛛 🔿 🛱                                                                                                    | () 🔁 🧿 🖬                                                                      | へ 🛍 4ッ) 🦑 📰 6:22 PM 📮        |

سوالات متداول كتابخانه ديجيتال

کتابخانه مرکزی، مرکز اسناد و موزه دانشگاه شهید بهشتی

آیا منابع الکترونیکی کتابخانه دیجیتال قایل دانلود هم میباشد؟

خير، به علت رعايت حق مولف تنها قابل مشاهده مىباشد.

 جهت مشاهده منابع الكترونيكي مي توانيم وارد پروفايل هم نشويم و فقط منبع مورد نظر را جستجو نمائيم؟

خیر، برای جستجو و مشاهده منابع الکترونیکی حتما باید وارد پروفایل خود در پورتال سامانه آذرسا مطابق با توضیحات بالا شوید.

منابع الكترونيكي براي چه كساني قابل مشاهد است؟

برای تمامی کاربران دانشگاه شهید بهشتی (هیئت علمی، دانشجو، کارمند) که دارای یوزر و پسورد پورتال آذرسا میباشند.

 در صورت خراب بودن و یا غیرقابل مشاهده بودن فایل دیجیتالی منبع مورد نظر چه اقدامی باید نمود؟

لطفا خرابی فایل دیجیتال را از طریق شماره تماس ۲۹۹۰۳۲۰۴ و یا ایمیل <u>lib.sbu@gmail.com</u> گزارش نمایید.

آیا منابع الکترونیکی کتابخانه دیجیتال دانشگاه شهید بهشتی خارج از دانشگاه هم برای کاربران
 دانشگاه قابل مشاهده است؟

بله، فقط کافی است با یوزر و پسورد خود وارد پورتال آذرسا شوید.

چه تعداد صفحات منابع كتابخانه ديجيتال قابل مشاهده مىباشد؟

تمامی صفحات منبع مورد نظر قابل مشاهده است.

نحوه ارسال سفارش كتاب الكترونيكي به بخش ديجيتال

اگر کتاب الکترونیکی مورد نظر در مجموعه کتابخانه دیجیتال موجود نباشد چه اقدامی باید کرد؟
 پس از اطمینان از عدم موجود بودن منبع الکترونیکی تان در کتابخانه دیجیتال با انجام فرایند جستجو در
 پور تال کتابخانه دیجیتال، می توانید مشخصات کامل منبع را شامل (عنوان، نویسنده، سال نشر، انتشارات)
 آن را از طریق ایمیل <u>lib.sbu@gmail.com</u> برای ما ارسال نمایید.

نحوه اهداى منابع الكترونيكى به كتابخانه ديجيتال

 تعدادی منابع الکترونیکی دارم که دوست دارم به کتابخانه دیجیتال دانشگاه شهید بهشتی جهت استفاده سایر کاربران اهداء نمایم به چه صورت باید اقدام نمایم؟

شما کاربر محترم می توانید منابع الکترونیکی خود را بر روی سی دی و یا فلش مموری برای کتابخانه دیجیتال ارسال نمایید. شایان ذکر است فلش مموری بعد از انتقال منابع به هارد اصلی کتابخانه دیجیتال به شما تحویل داده خواهد شد.

گذراندن کارورزی در کتابخانه دیجیتال

- جهت گذراندن کارورزی کتابخانه دیجیتال باید چه مراحلی طی نمود؟
- **۱.** کارورزان محترم حتما باید دانشجوی رشته علم اطلاعات و دانش شناسی باشند.
- ۲۰. ابتدا با شماره ۲۹۹۰۳۲۰۴ یا ایمیل <u>lib.sbu@gmail.com</u> تماس حاصل نمایید و از ظرفیت خالی
   کارورزی این واحد مطمن شوید.
- ۳. ارسال نامه کارورزی خطاب به ریاست محترم کتابخانه مرکزی، مرکز اسناد و موزه دانشگاه شهیدبهشتی از سوی دانشگاه محل تحصیل تان.
- ۴. مواردی همچون چگونگی مجموعهسازی، سازماندهی منابع دیجیتال، سایتهای معتبر جهت تامین منبع الکترونیکی، معرفی پایگاههای اطلاعاتی فارسی و لاتین به شما در طی کارورزی آموزش داده میشود.
- در انتها بعد از گذراندن واحد کارورزی، نمره کارورزی شما از طریق نامه رسمی و محرمانه به دانشگاه
   محل تحصیل تان ارسال می گردد.
- ۶. گذراندن کارورزی به صورت حضوری است ولی در ایام کرونا با ضوابط خاص به صورت انلاین برگزار می گردد.

تهيه و تنظيم:

مریم انصاری مسئول بخش دیجیتال دانشگاه شهید بهشتی سال ۱۴۰۰ ه. ش